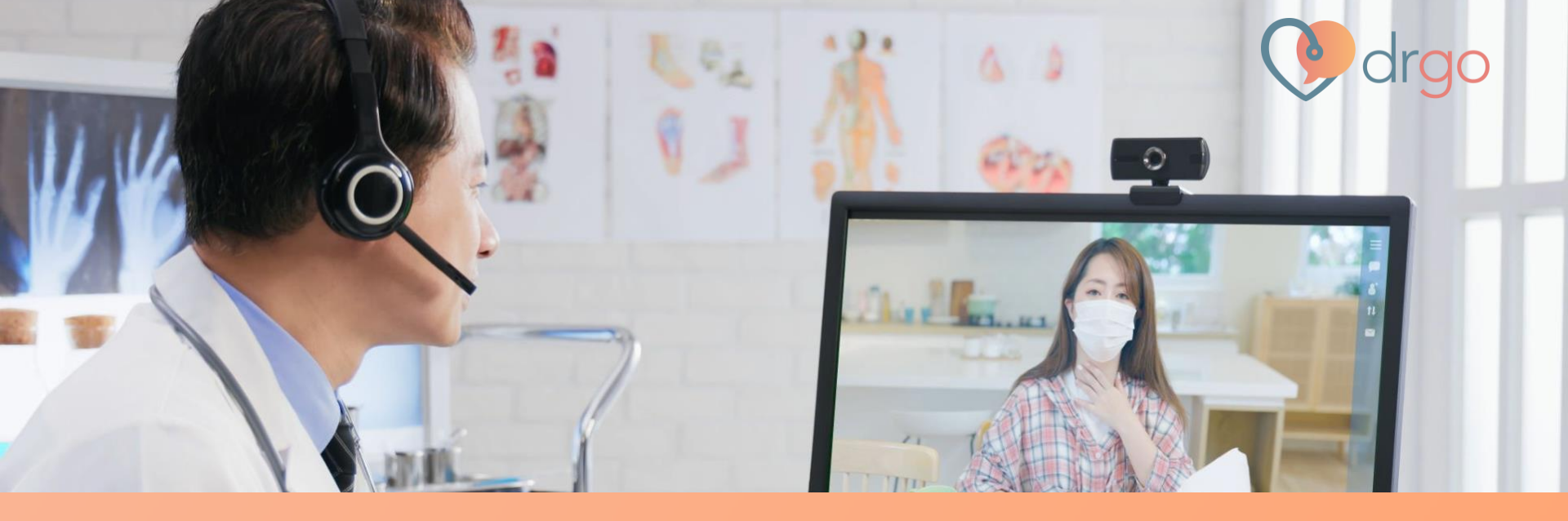

# DrGo - WeChat Pay HK User Guide

## 步驟1-在DrGo Health Store上選購合適的商品

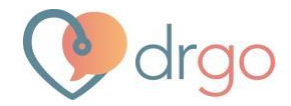

### 例如:選擇Trinity-HPV疫苗服務(3針),然後按「添加到購物車」

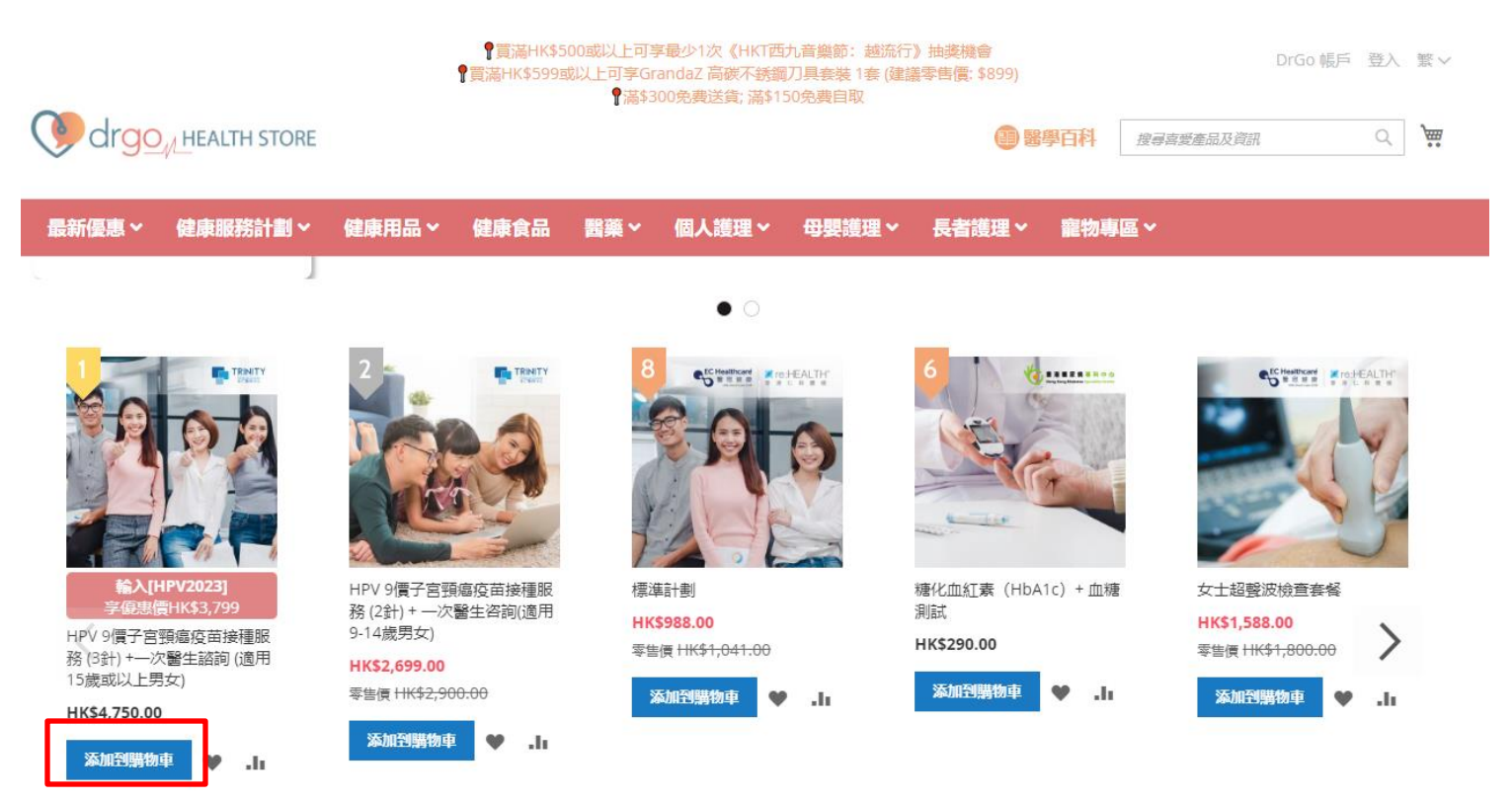

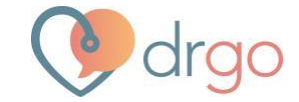

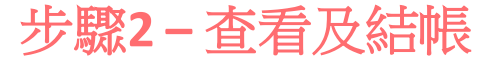

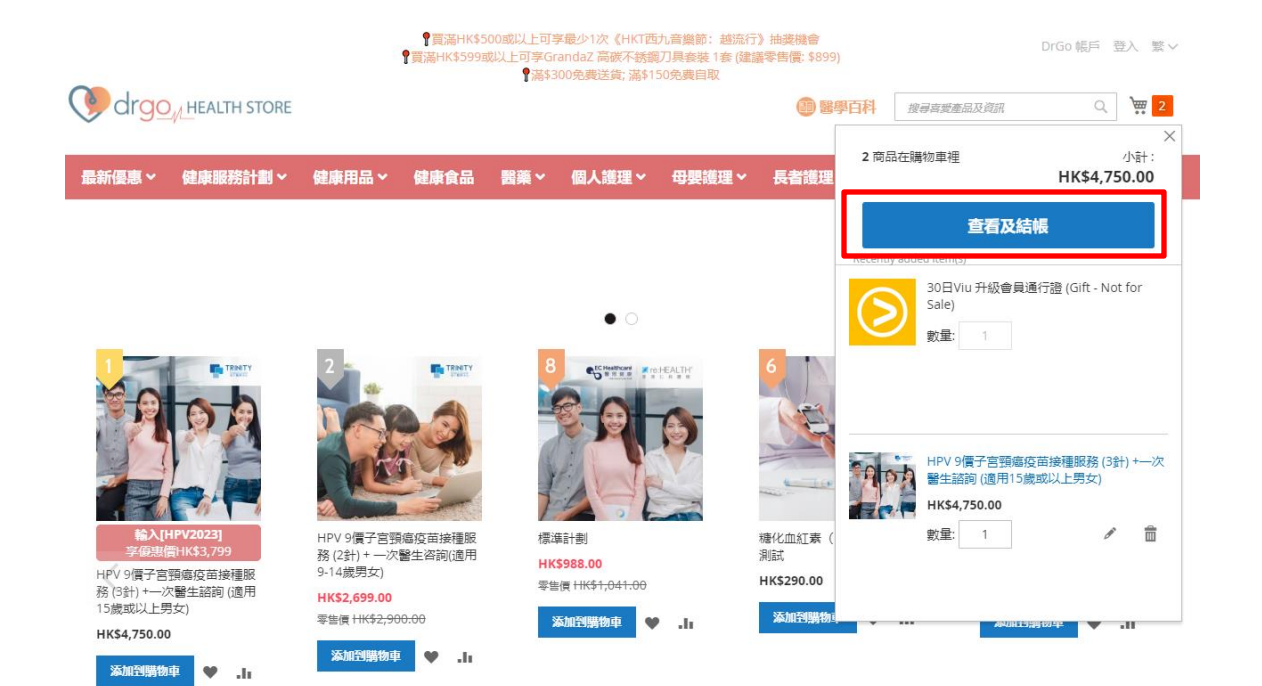

### 步驟3-查看訂單總結並結帳

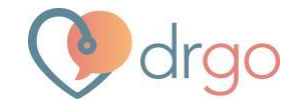

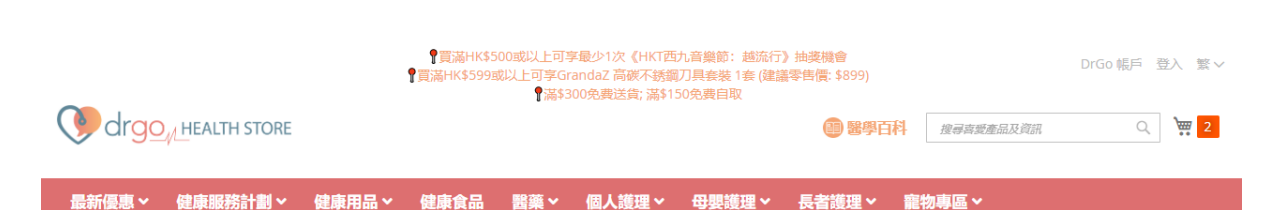

購物車

#### 運輸方式 - 自取貨品及電子優惠券 ?

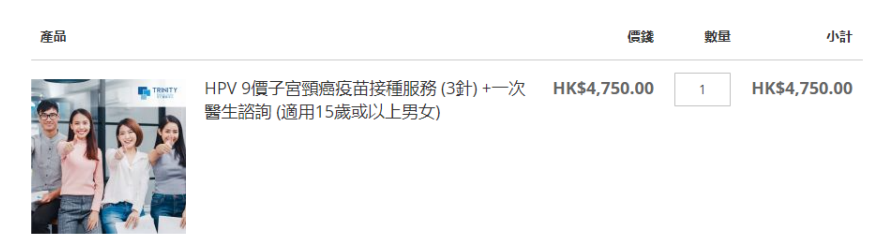

| 摘要   |              |
|------|--------------|
| 小計   | HK\$4,750.00 |
| 訂單總計 | HK\$4,750.00 |
| 結帳   |              |

Ø 📋

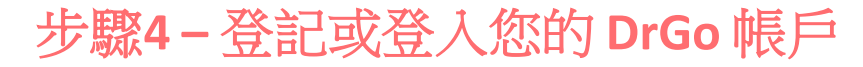

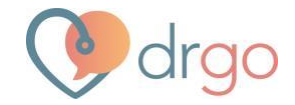

| 用戶登入                             | 登記                                     |
|----------------------------------|----------------------------------------|
| 如果您已經登記過 () drgo app,請使用相同的資料登入。 | 此登記同時適用於() drgcapp 上的登入以進行視像診症         |
| 電郵                               | 登記新帳戶                                  |
| 密碼                               |                                        |
| <u>忘記密碼?</u><br>登入               | 以 PCLUB 註冊<br>成功登記送您 (Vorgo 電子券 及 其他禮品 |
|                                  |                                        |

## 步驟5-輸入個人資料及運送詳情

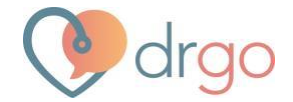

### 如購買實體產品,用戶需選擇運送方法及輸入有關送貨地址,然後按下一步。

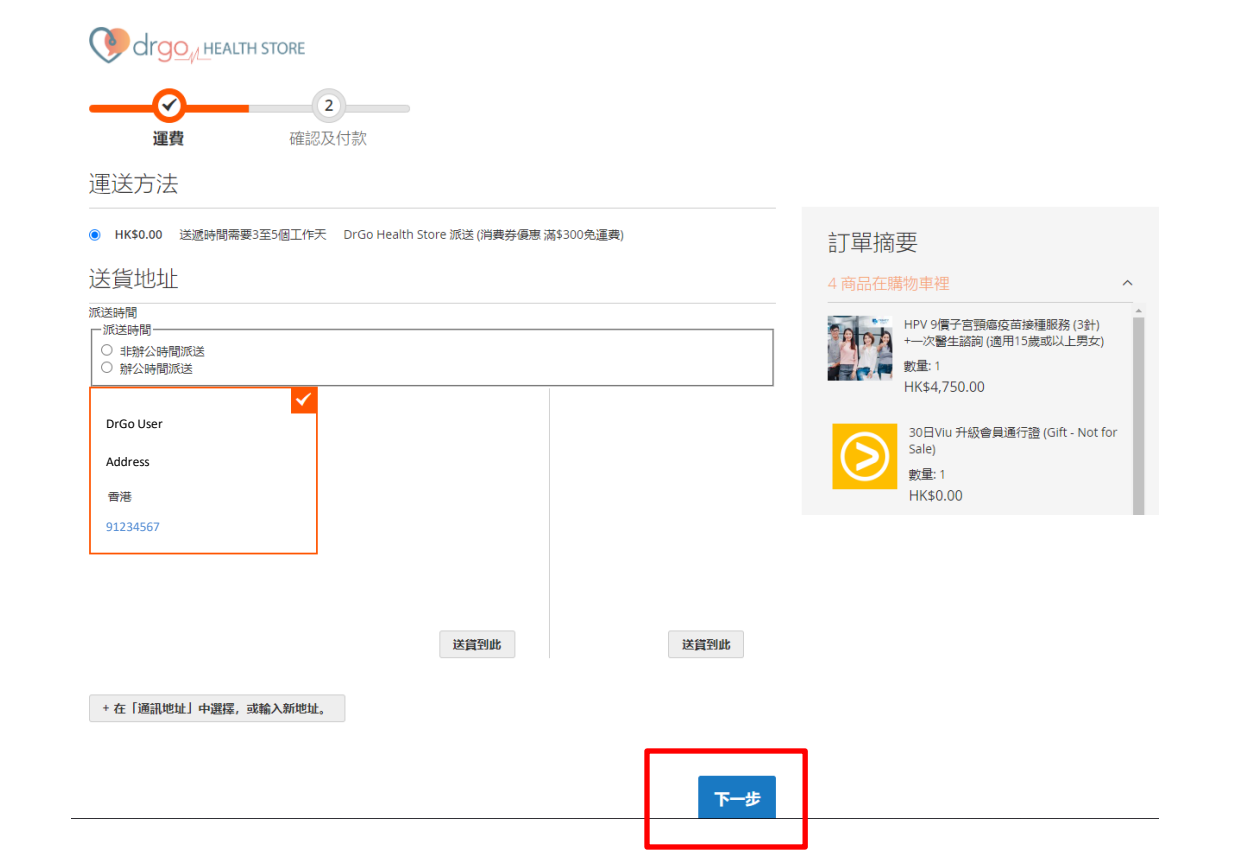

## 步驟6-選擇付款方法 (WeChat Pay HK) 並輸入優惠碼

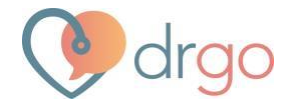

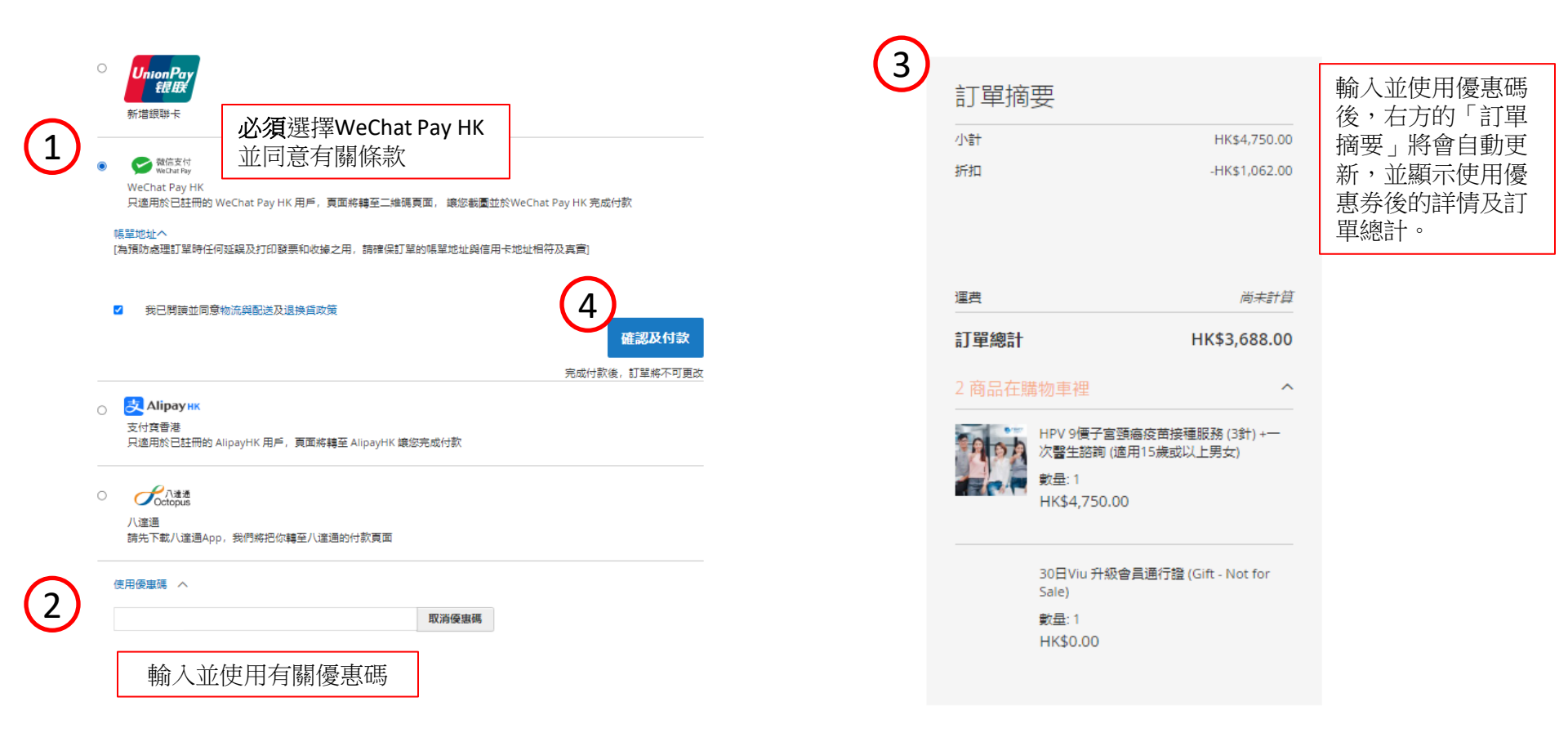

步驟7-確認並付款

### 按指示完成付款

商戶 DrGO <sup>交易金額</sup> HKD 3688.00

── 微信支付 WeChat Pay

(此二維碼將於4分鐘54秒後失效)

確認付款

取消

🕐 drgo

1. 請使用「WeChat」手機錢包

●在完成付款前,請勿關關此頁

 揉描二維碼,查看交易明細並確認付款指示。
如果您使用的是流動設備,則只需屏幕截取二維碼並將圖 像上傳到付款應用程式即可完成結構。

3. 付款完成後,您將在應用程式上看到付款確認資料。

有關更多信息,您可以聯繫您的付款服務提供商。

HKT a PCCW Group member